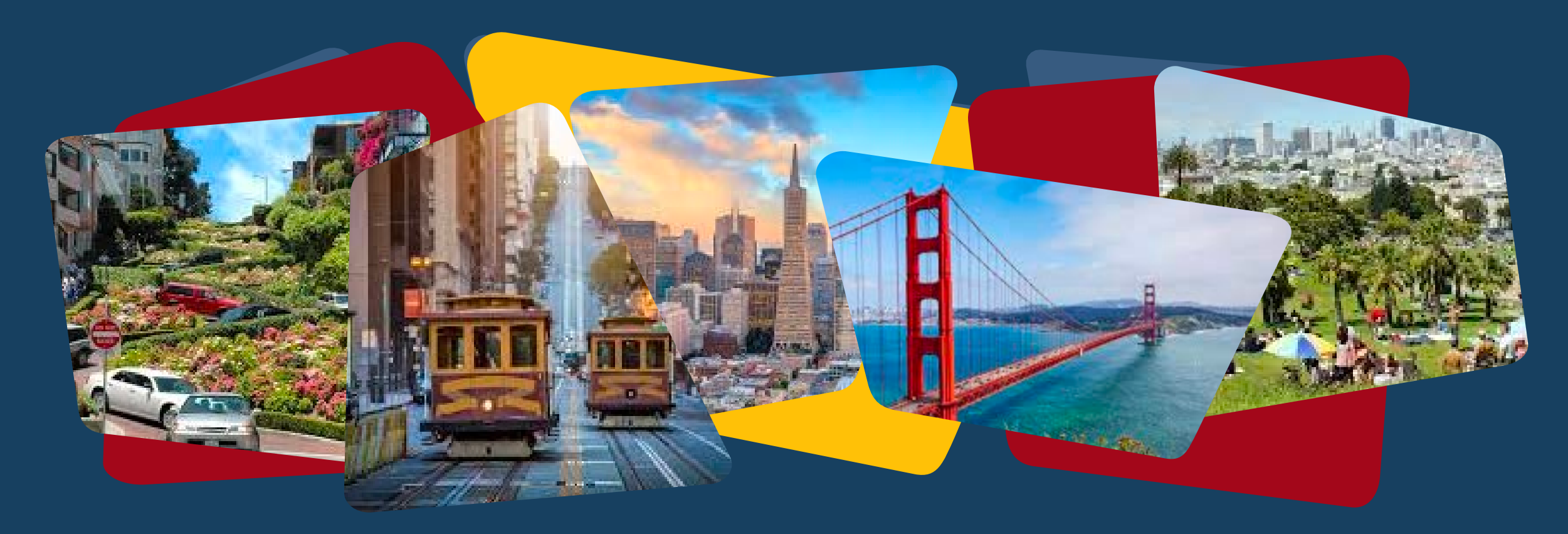

## **180 Jones & City Gardens PSH Case** Management Services

January 2025

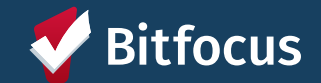

# Today's Agenda

Welcome, Background & Expectations (Ali)

Overview of Workflow in ONE (Paul)

**ONE** Demonstration (Paul)

Questions (Ali)

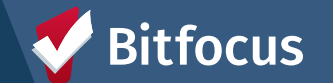

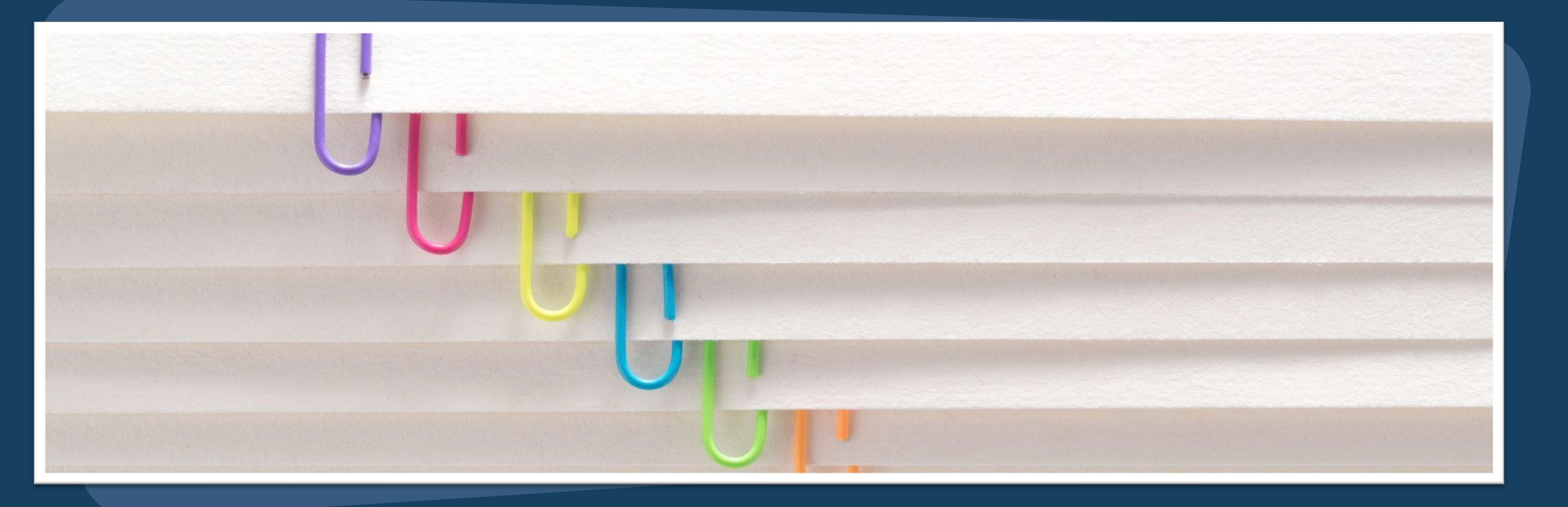

### Adding and Editing Services

### **New Program Services Overview**

6 new services added to the City Gardens and 180 Jones Programs

Services document activities such as:

- Case management
- Client engagement

Services have the ability to:

- Show a timeline of client activity in the program
- Report on Appendix A goals
- Bill for CalAIM services

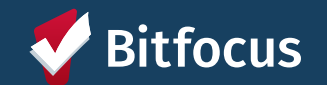

| ROGRAM: CITY GARDENS - PROP C |              |                       |             |       |       |            |       |                   |
|-------------------------------|--------------|-----------------------|-------------|-------|-------|------------|-------|-------------------|
| Enrollment                    | History      | Provide Services      | Assessments | Notes | Files | Units/Beds | Forms | × Exit            |
| Services                      |              |                       |             |       |       |            |       |                   |
| Case Manager                  | ment         |                       |             |       |       |            |       | Case Management 🗸 |
| Coordination v                | with Prope   | rty Management        |             |       |       |            |       | Housing 🗸         |
| Eviction Activi               | ty           |                       |             |       |       |            |       | Housing 🗸         |
| Housing Stabi                 | lity and Su  | pport                 |             |       |       |            |       | Housing 🗸         |
| Outreach                      |              |                       |             |       |       |            |       | Case Management 🗸 |
| Support Group                 | os, Social E | ivents, Organized Act | ivities     |       |       |            |       | Case Management 🗸 |
| Wellness and                  | Safety Che   | cks                   |             |       |       |            |       | Case Management 🗸 |

### **Accessing Program Enrollments**

- Click on the Programs tab from the client profile.
- Click the pencil and paper icon next to active housing program from the Program History section

| Pablo<br>PROFILE | Program<br>HISTORY SERVIC                                                                     | ES PROGRAMS                    | ASSESSMENTS   | NOTES | FILES | REFERRALS | CONTACT | LOCATION                 |                 |                    |
|------------------|-----------------------------------------------------------------------------------------------|--------------------------------|---------------|-------|-------|-----------|---------|--------------------------|-----------------|--------------------|
| PROGRAM          | I HISTORY                                                                                     |                                |               |       |       |           |         |                          |                 |                    |
|                  | Program Name<br>City Gardens - Prop C<br>PH – Housing with Servic<br>TRAIN - Abode Services ( | ces (no disability requir      | ed for entry) |       |       |           |         | Start Date<br>11/15/2024 | End Date Active | Type<br>Individual |
|                  | ECS: SOMA Access P<br>Coordinated Entry<br>TRAIN - San Francisco Ad                           | oint<br>dult Coordinated Entry | Agency (i)    |       |       |           |         | 08/01/2024               | 11/15/2024      | Individual         |

#### PROGRAMS: AVAILABLE

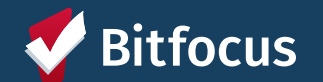

### **Adding New Services**

| Pablo Program PROFILE HISTORY SERVICES PROGRAMS | ASSESSMENTS | NOTES | FILES | REFERRALS  | CONTACT | LOCATION |                 |      |
|-------------------------------------------------|-------------|-------|-------|------------|---------|----------|-----------------|------|
| PROGRAM: CITY GARDENS - PROP C                  |             |       |       |            |         |          |                 |      |
| Enrollment History Provide Services Services    | Assessments | Notes | Files | Units/Beds | Forms   |          | ×               | Exit |
| Case Management                                 |             |       |       |            |         |          | Case Management | ~    |
| Coordination with Property Management           |             |       |       |            |         |          | Housing         | ~    |
| Eviction Activity                               |             |       |       |            |         |          | Housing         | ~    |
| Housing Stability and Support                   |             |       |       |            |         |          | Housing         | ~    |
| Outreach                                        |             |       |       |            |         |          | Case Management | ~    |
| Support Groups, Social Events, Organized Acti   | ivities     |       |       |            |         |          | Case Management | ~    |
| Wellness and Safety Checks                      |             |       |       |            |         |          | Case Management | ~    |

- Within the enrollment, click on the Provide Services Tab
- Select the service name on the left side of the screen to expand it to see the service items

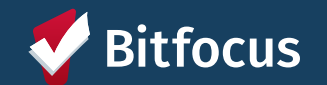

### **Adding New Services**

| ervices                                                   |                 |
|-----------------------------------------------------------|-----------------|
| ase Management                                            | Case Management |
| Assistance to Obtain Identification/Documentation         | ~               |
| Event Date:         01/14/2025           Service Note :   |                 |
| BI                                                        |                 |
|                                                           | SUBMIT          |
| Benefits Advocacy: Cash Aid, IHSS, Medi-Cal, and CalFresh | ~               |
| Connection to Other External Resources (Write In)         | ~               |
| Other (Write In)                                          | ~               |
| Service Coordination                                      | ~               |
|                                                           |                 |
| Support with Independent Living: Food Related             | ~               |

- Once you have expanded the service name you can select a service item.
- Click on the service item and add any details to the service note textbox that appears.
  - The date will default to today's date but can be changed to a previous date if needed.
- Click "Submit" to save

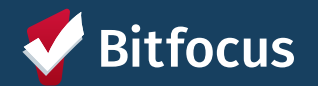

### Viewing and Editing Existing Services

• You can view all previous program services in the History tab within the program enrollment.

• Program services can also be viewed in the History tab at the client's profile level.

• Click on the pencil and paper icon to edit the existing service or note.

| Pablo Program                                                               | :                             |
|-----------------------------------------------------------------------------|-------------------------------|
| PROFILE HISTORY SERVICES PROGRAMS ASSESSMENTS NOTES FILES REFERRAL          | LS CONTACT LOCATION           |
| PROGRAM: CITY GARDENS - PROP C                                              |                               |
| Enrollment History Provide Services Assessments Notes                       | Files Units/Beds Forms X Exit |
| Program Service History                                                     | LINK FROM HISTORY             |
| Service Name                                                                | Start Date End Date           |
| Case Management: Assistance to Obtain Identific<br>TRAIN - Abode Services 🛈 | 01/14/2025 01/14/2025 🗖 💭     |
| Reservation Service Referral                                                |                               |

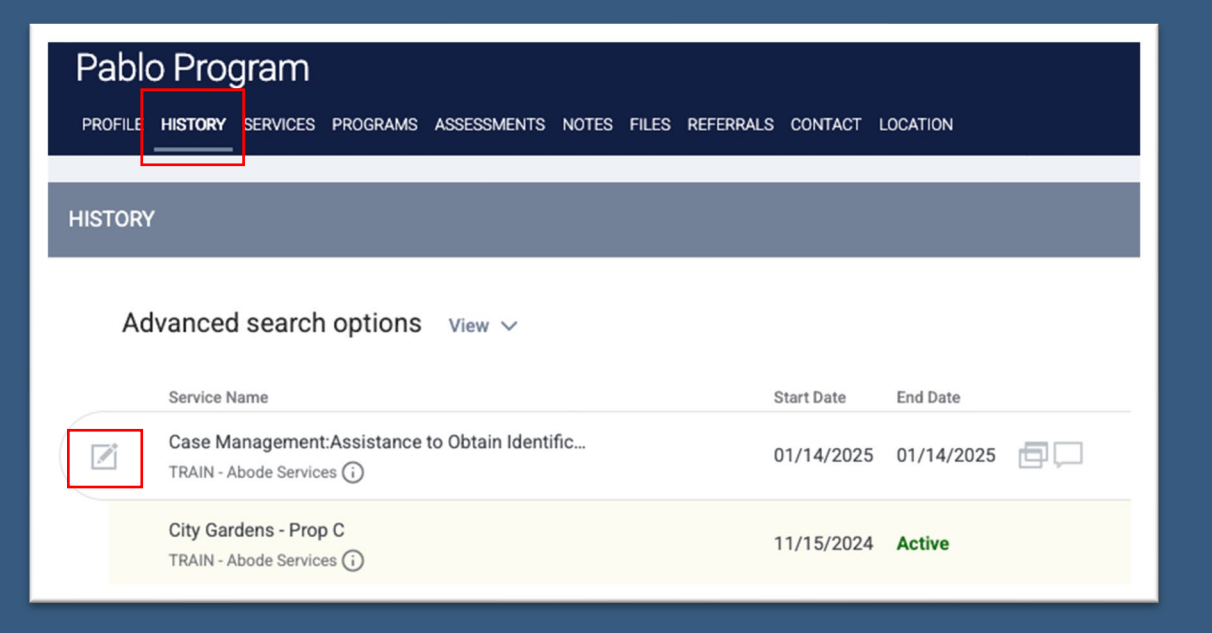

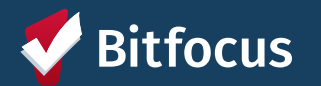

### Viewing and Editing Existing Services

- From the service edit screen you can edit the following:
  - Event Date
  - Service Note Content
- You can click on either "Save Changes" button to save your edits

|                                                                                                    | IS ASSESSMENTS NOTES FILES REF                                                                                                   | ERRALS CONTACT LOCAT                   | ION      |                    |  |  |
|----------------------------------------------------------------------------------------------------|----------------------------------------------------------------------------------------------------|----------------------------------------|----------|--------------------|--|--|
| HISTORY: EDIT                                                                                                    |                                                                                                    |                                        |          |                    |  |  |
| Service Name<br>Service Item<br>Category<br>Delivery Type<br>Agency<br>Expiry Warning                                    | Case Management<br>Assistance to Obtain Identification/<br>Case Management<br>Single Event<br>TRAIN - Abode Services (Entered by | (Documentation<br>y: Paul Devencenzi ) |          |                    |  |  |
| Event Date<br>Private                                                                                                    | 01/14/2025                                                                                                    | ANCEL                                  |          |                    |  |  |
| PROGRAMS                                                                                                    |                                                                                                    |                                        |          |                    |  |  |
| City Gardens - Prop C                                                                                                    | Agency Name<br>TRAIN - Abode Services                                                                                            | Start Date 11/15/2024                  | End Date | Type<br>Individual |  |  |
| EXPENSES (\$0.00) ADD EXPENSE ()                                                                                         |                                                                                                    |                                        |          |                    |  |  |
|                                                                                                    | No results found                                                                                                    |                                        |          |                    |  |  |
| NOTES       B     I     III       The write helped Pablo to fill out a form to apply for an ID and submit it to the DMV. |                                                                                                    |                                        |          |                    |  |  |
|                                                                                                    | SAVE CHANGES C                                                                                                    | ANCEL                                  |          |                    |  |  |

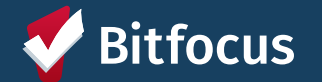

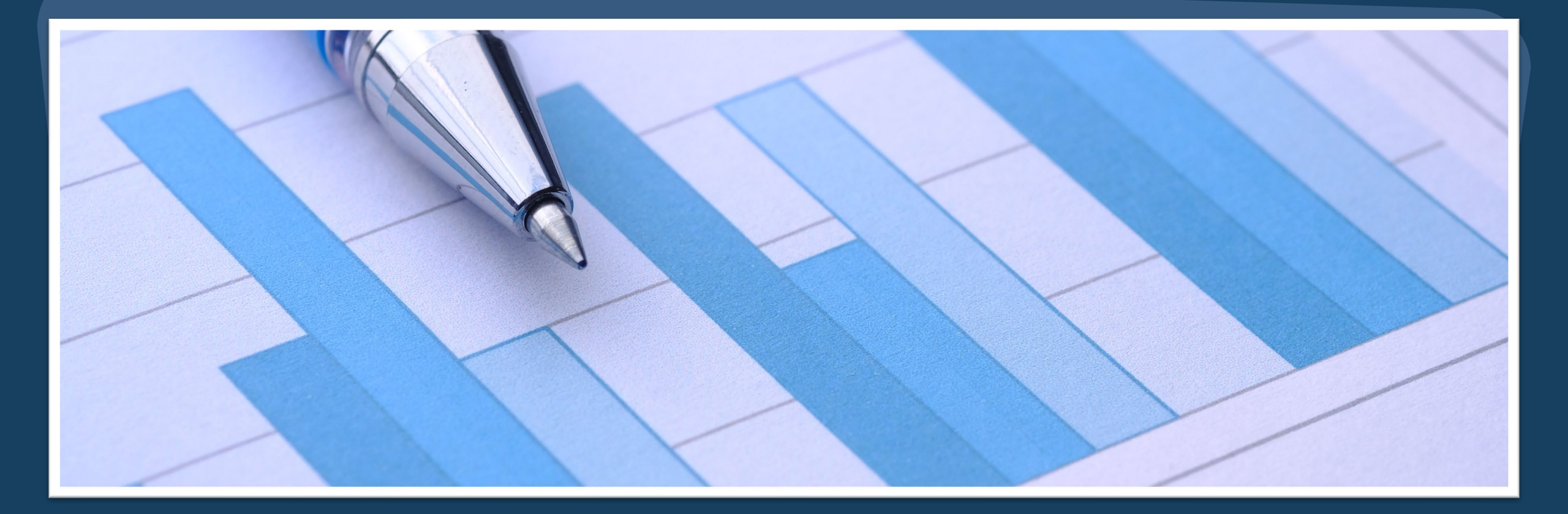

## Reports

### **Reports Library**

|     | EPORTS CALENDAR       | O SEARCH | Holly Aversano,<br>San Francisco Network Ministries H ∽<br>≡ CASELOAD | HA |                |
|-----|-----------------------|----------|-----------------------------------------------------------------------|----|----------------|
| REI | PORT LIBRARY          |          |                                                                       |    |                |
|     | Favorite Reports      |          |                                                                       |    | 0 report(s) 🗸  |
|     | HUD Reports           |          |                                                                       |    | 7 report(s) 🗸  |
|     | Data Quality Reports  |          |                                                                       |    | 6 report(s) 🗸  |
|     | Service Based Reports |          |                                                                       |    | 13 report(s) 🗸 |
|     | Program Based Reports |          |                                                                       |    | 19 report(s) 🗸 |

...→To access, click the Reports icon from the Launchpad.

--->Ability to "Favorite" reports

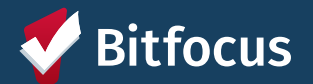

### Program Linked Service Review

#### →[GNRL-400] Program Linked Service

- Found in Reports Library under Program Based Reports
- Provides a list of all services provided during the reporting period and linked to selected programs
- Can see the following information:
  - Program Name
  - Client
  - Service Date

| Program Based Reports                                     | 23 report(s) 🔨                        |
|-----------------------------------------------------------|---------------------------------------|
| [EMPL-101] Employment Report                              | ± I () RUN   🖄 SCHEDULE   MORE INFO ∨ |
| [EMPL-102] Employment / Education Report                  | ±                                     |
| [EXIT-101] Potential Exits                                | ☆   ④ RUN   🖄 SCHEDULE   MORE INFO ~  |
| [EXPS-103] Program Funding Source Financial Detail        | ±                                     |
| [GNRL-105] Program Participation Summary                  | ★   ③ RUN   🖄 SCHEDULE   MORE INFO ~  |
| [GNRL-106] Program Roster                                 | ★ I ③ RUN   🖄 SCHEDULE   MORE INFO ~  |
| [GNRL-220] Program Details Report                         | ±                                     |
| [GNRL-230] Program Group Income                           | ± I (● RUN I () SCHEDULE   MORE INFO~ |
| [GNRL-240] Program Household Served Report                | ± I (● RUN I () SCHEDULE   MORE INFO~ |
| [GNRL-241] New vs. Re-Entry Client Program Classification | ★ I ③ RUN   🖄 SCHEDULE   MORE INFO ~  |
| [GNRL-247] NOFA CoC Project Data Query                    | ±                                     |
| [GNRL-400] Program Linked Service Review                  | ±                                     |

| Program Linked                       | Service                              | Review                                                                |               |                       |                     |                   |                 | TRAIN - Ab<br>Date Range: 01/01/202 | ode Services  |
|--------------------------------------|--------------------------------------|-----------------------------------------------------------------------|---------------|-----------------------|---------------------|-------------------|-----------------|-------------------------------------|---------------|
| Client                               | Unique ID                            | Client Service                                                        | Delivery Type | Service<br>Start Date | Service<br>End Date | Expense<br>Amount | Expense<br>Date | Staff Added                         | Added<br>Date |
| City Gardens - Prop C                |                                      |                                                                       |               |                       |                     |                   |                 |                                     |               |
| Program, Pablo                       | E1E4D6D4F                            | Case Management: Assistance to Obtain<br>Identification/Documentation | Single Event  | 01/14/2025            | 01/14/2025          |                   |                 | Devencenzi, Paul                    | 01/14/2025    |
| City Gardens - HUD PBV               |                                      |                                                                       |               |                       |                     |                   |                 |                                     |               |
| E, Belles                            | 83BF89007                            | Case Management: Assistance to Obtain<br>Identification/Documentation | Single Event  | 01/13/2025            | 01/13/2025          |                   |                 | Asher, Lehua                        | 01/14/2025    |
| Daily/Multiple Attendance Drill-down | Daily/Multiple Attendance Drill-down |                                                                       |               |                       |                     |                   |                 |                                     |               |
| Client                               | Unique ID                            | Client Service                                                        | Delivery Ty   | /pe                   | # Attendan          | ces Atter         | dance Date      | Staff Added                         | Added Date    |
| Fri Jan 17 04:03:58 PM 2025          |                                      |                                                                       |               |                       |                     |                   |                 |                                     |               |

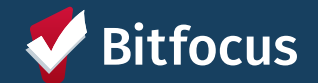

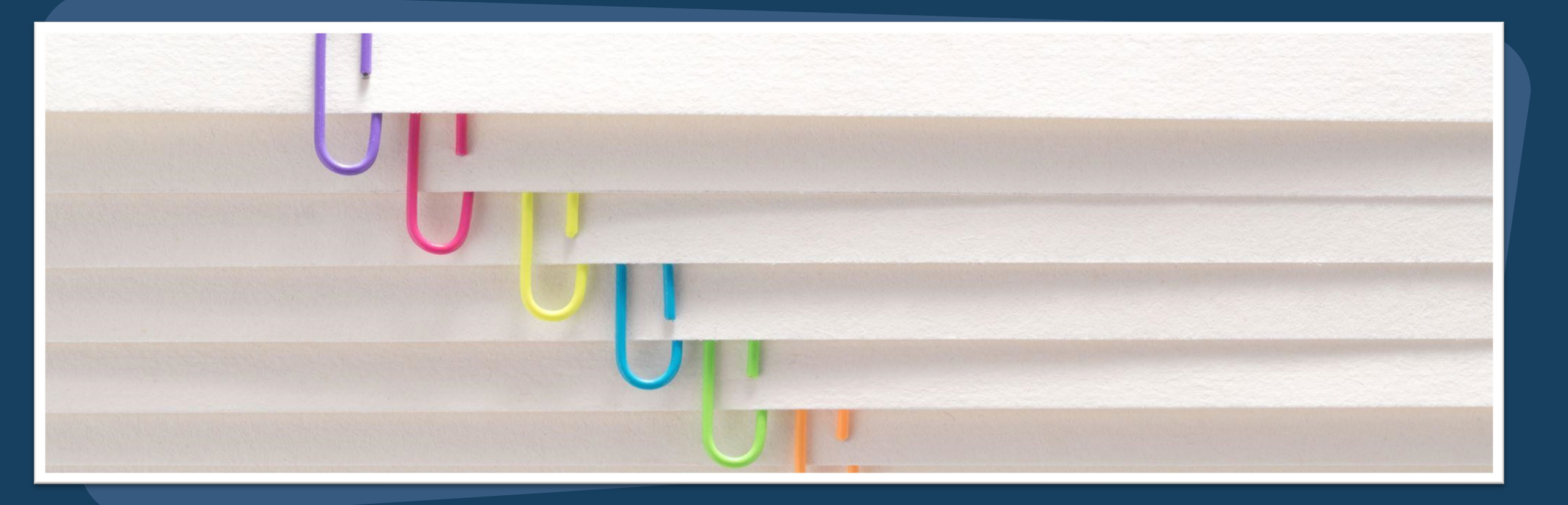

### **New Service Items**

### **Case Management**

| Ser  | vices                                                     |                 |   |
|------|-----------------------------------------------------------|-----------------|---|
| Case | Management                                                | Case Management | ~ |
|      | Assistance to Obtain Identification/Documentation         | ~               |   |
|      | Benefits Advocacy: Cash Aid, IHSS, Medi-Cal, and CalFresh | ~               |   |
|      | Connection to Other External Resources (Write In)         | ~               |   |
|      | Other (Write In)                                          | ~               |   |
|      | Service Coordination                                      | ~               |   |
|      | Support with Independent Living: Food Related             | ~               |   |
|      | Support with Independent Living: Life Skills              | ~               |   |
|      |                                                           |                 |   |

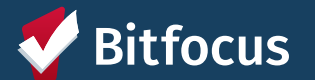

### **Coordination with Property Management**

| Coordination with Property Management                                            | Housing 🗸 |
|----------------------------------------------------------------------------------|-----------|
| Coordination with Property Management                                            | ~         |
| Other (Write In)                                                                 | ~         |
| Support Tenant with Identifying/Requesting Reasonable Accommodations             | ~         |
| Support Tenant with Income Recertification                                       | ~         |
| Supporting Tenant with Correspondence and Communication with Property Management | ~         |
|                                                                                  |           |

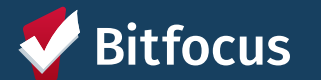

### Housing Stability and Support

| Housing Stability and Support                         | Housing 🗸 |
|-------------------------------------------------------|-----------|
| Assistance After an Indication of Housing Instability | ~         |
| Assistance with Lease Compliance                      | ~         |
| Conflict Resolution (Add Details)                     | ~         |
| HQS Support                                           | ~         |
| Other (Write In)                                      | ~         |
| Updated Housing Support Plan                          | ~         |
|                                                       |           |

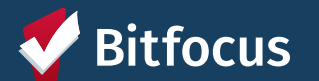

### Outreach

| Outrea | ach             | Case Management 🗸 |
|--------|-----------------|-------------------|
|        | Client Outreach | ~                 |
|        |                 |                   |

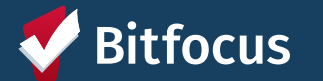

#### Support Groups, Social Events, Organized Activities

| Support Groups, Social Events, Organized Activities                                   | Case Management 🗸 |
|---------------------------------------------------------------------------------------|-------------------|
| Community Events to Help Maintain Housing Stability and Increase Community Engagement | ~                 |
| Other (Write In)                                                                      | ~                 |
| Support Groups to Maintain Housing Stability and Successful Tenancy                   | ~                 |
| Tenant Meeting to Address Building Concerns and Program Ideas                         | ~                 |

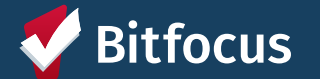

### Wellness and Safety Checks

| Wellness and Safety Checks            | Case Management 🥆 |
|---------------------------------------|-------------------|
| Adult Protective Services             | ~                 |
| Child Protective Services             | ~                 |
| Other (Write In)                      | ~                 |
| Wellness Check/Emergency Safety Check | ~                 |
|                                       |                   |

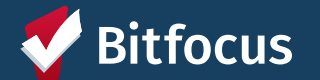

### Resources

### Bitfocus Help Desk

- onesf@bitfocus.com
- 415.429.4211

**ONESF Help Center Website:** onesf.bitfocus.com

Help Desk Widget (In ONE System and on ONESF Help Center Website)

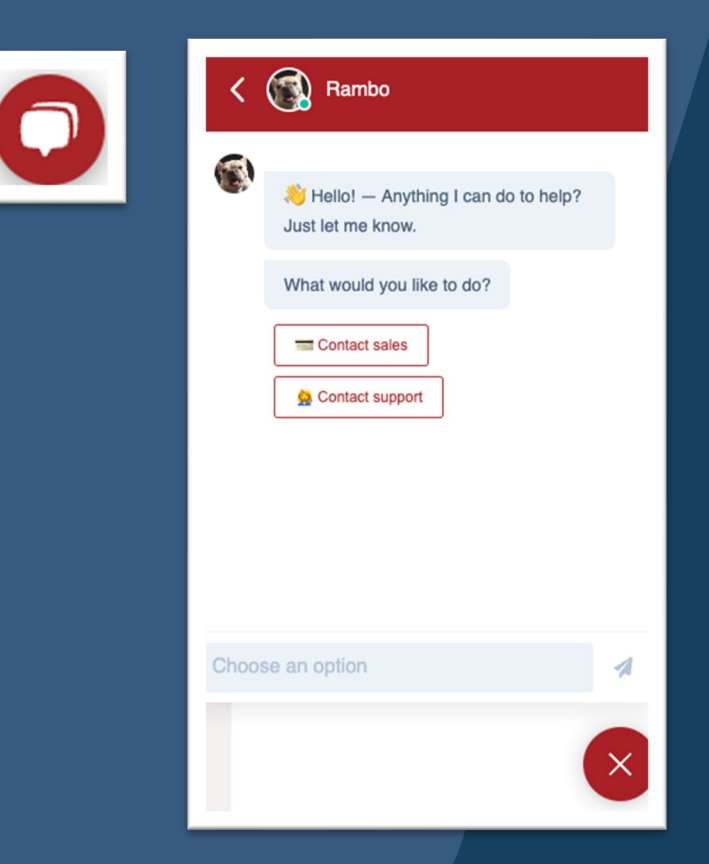

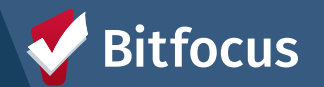

### **Questions?**

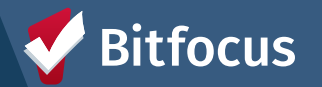